# Ako pripojiť počítač s Windows VISTA do siete KOREXNET?

Tento návod Vám vysvetlí, ako nakonfigurovať počítač pre pripojenie k internetu prostredníctvom služby **KOREXNET**. Platí pre všetkých klientov pripájaných technológiou **MOTOROLA CANOPY** (bezdrôtový internet) a zákazníkov na sídlisku **SOLINKY**.

Postup sa dá rozdeliť na dve časti:

- priradenie pevnej IP adresy
- nastavenie PPPoE pripojenia

# I. NASTAVENIE PEVNEJ IP ADRESY

## 1, Otvorte ovládacie panely

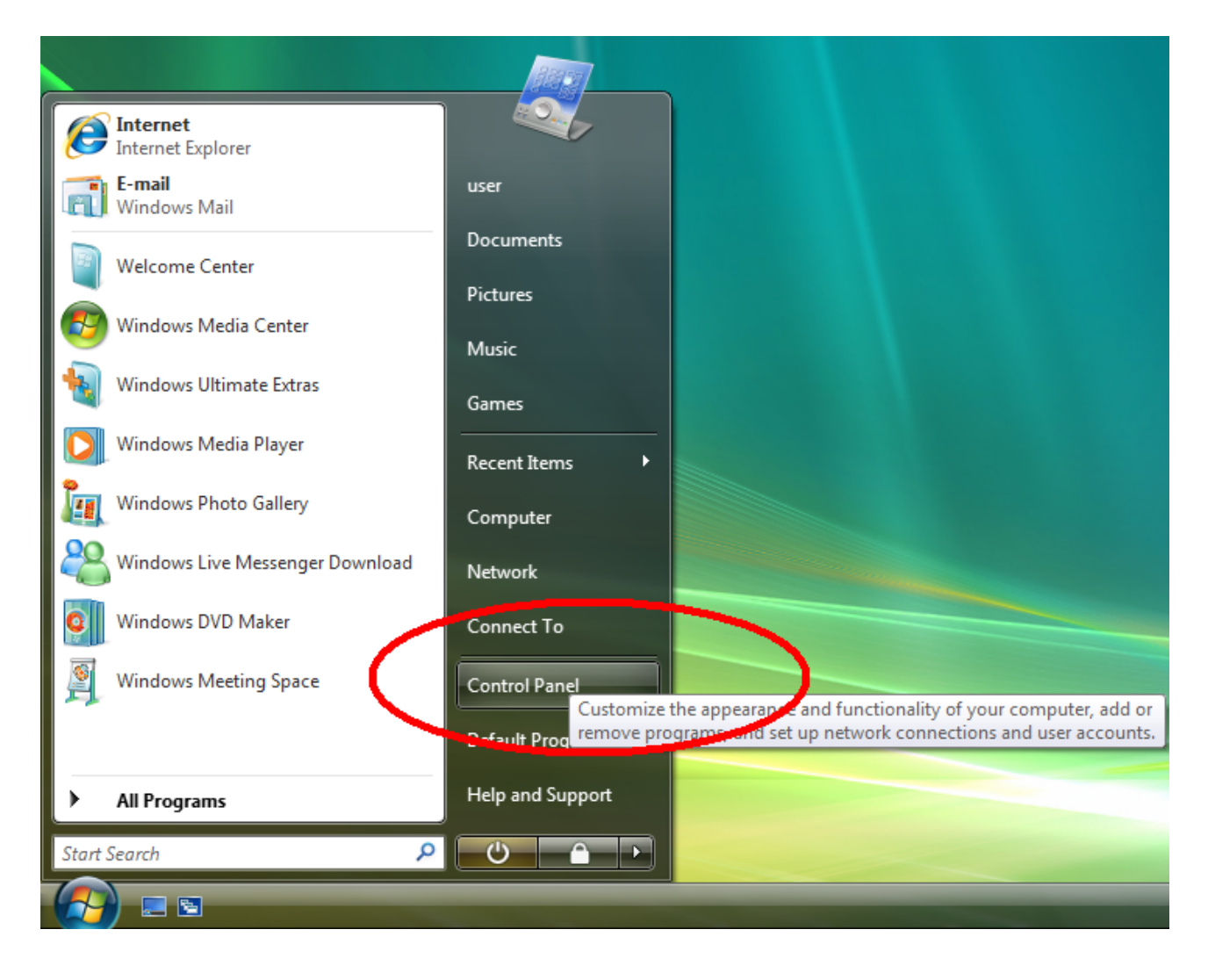

## 2, Vyberte panel pre konfiguráciu sietí

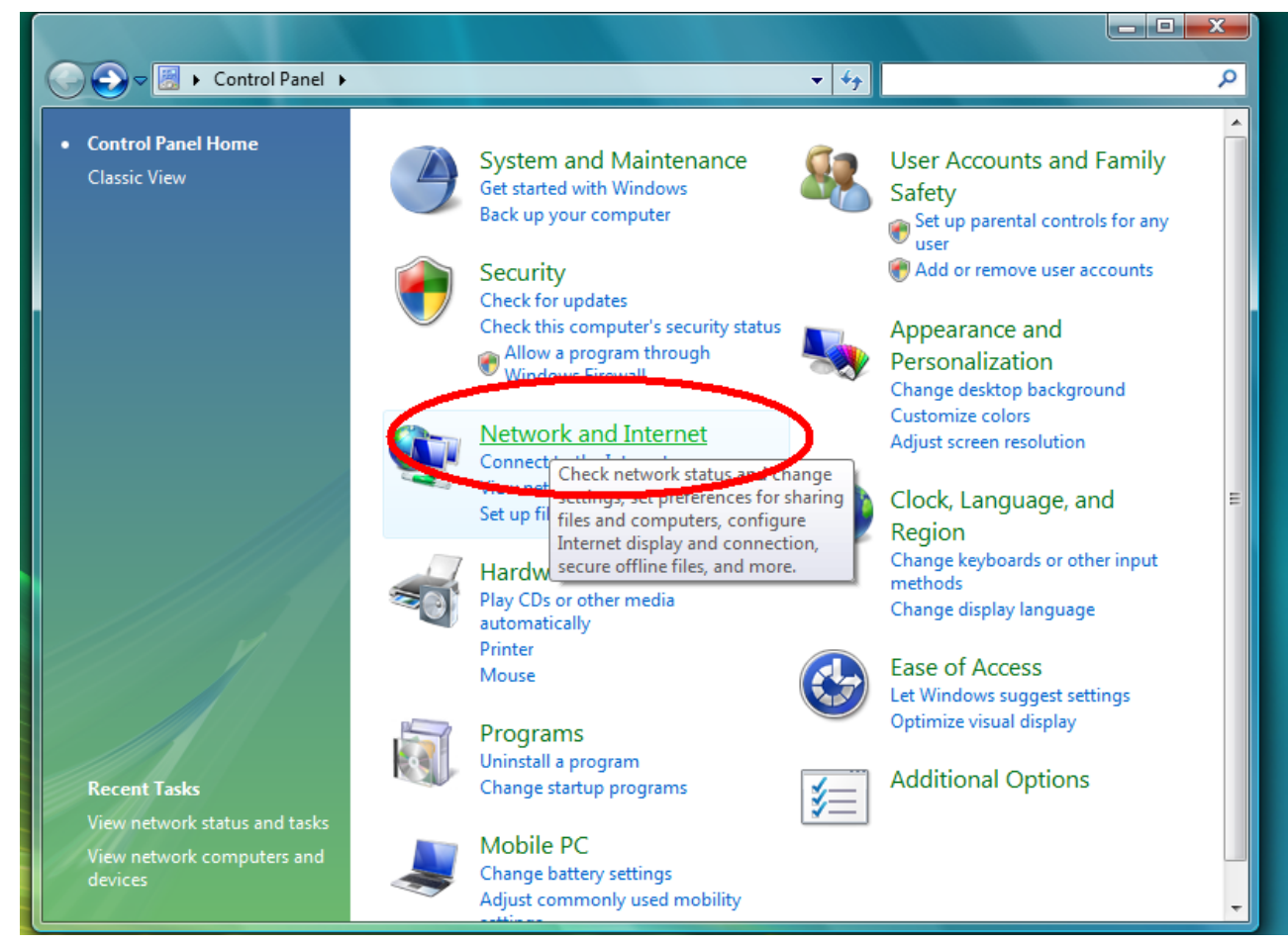

## 3, Vyberte voľbu pre stav sietí

| G S S S S S S S S S S S S S S S S S S S                                | Network and Internet                                                                                                    |
|------------------------------------------------------------------------|----------------------------------------------------------------------------------------------------|
| Control Panel Home<br>System and Maintenance                           | Network and Sharing Center           View network status and tasks         Connect to a network           Network computers are devices         Add a device to the network |
| Network and Internet     Hardware and Sound     Programs               | Internet Options           Connect to the Internet         Change your homepage         Manage browser add-ons           Delete browsing history and cookies                |
| Mobile PC<br>User Accounts and Family<br>Safety                        | Offline Files<br>Encrypt your offline files   Manage disk space used by your offline files                                                                                  |
| Appearance and<br>Personalization<br>Clock, Language, and Region       | Windows Firewall<br>Turn Windows Firewall on or off   🕐 Allow a program through Windows Firewall                                                                            |
| Ease of Access<br>Additional Options                                   | People Near Me<br>Sign in or out of People Near Me   Change People Near Me settings                                                                                         |
| Classic View                                                           | Sync Center<br>Sync with other computers, mobile devices, or network folders View sync results<br>Resolve sync conflicts                                                    |
| Recent Tasks                                                           |                                                                                                    |
| View network status and tasks<br>View network computers and<br>devices |                                                                                                    |

4, V otvorenom okne vyberte v ponuke vľavo "Manage network connections" (Správa sieťových pripojení…). Otvorí sa ďalšie okno, v ktorom budete vidieť jednotlivé sieťové adaptéry. Vyberte ten, ku ktorému je pripojený dátový kábel (dá sa zistiť vytiahnutím a zasunutím kábla – pri ikone pripojenia sa bude meniť stav z "Network cable unplugged" na "Connected", alebo podobne. Na toto pripojenie klepnite pravým tlačidlom a z ponuky vyberte voľbu "Preferences – Vlastnosti".

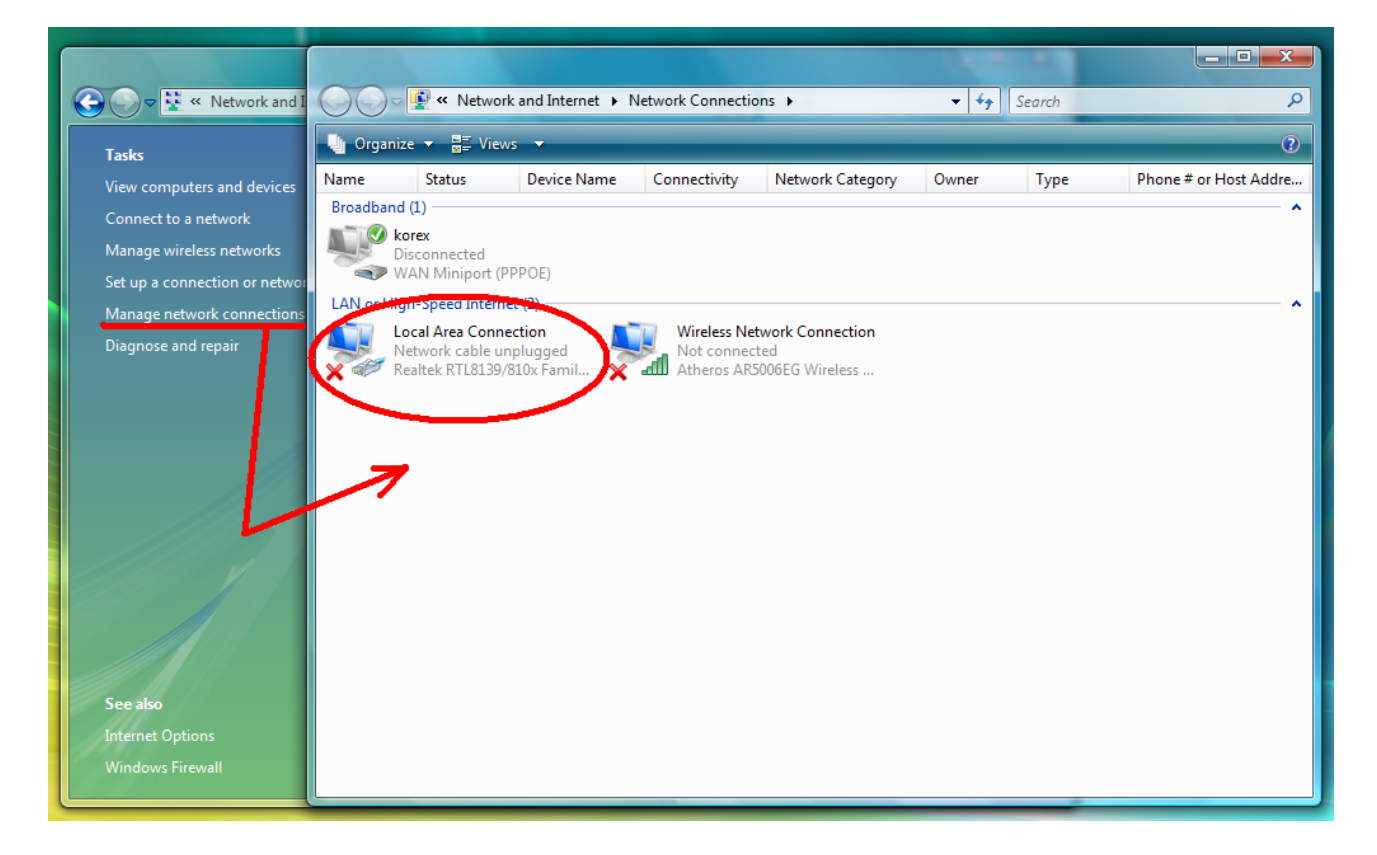

5, V zozname používaných komponentov pre pripojenie označte TCP/IPv4 a klepnite na "Preferences – vlastnosti". Otvorí sa ďalšie okno – vlastnosti protokolu TCP/IPv4.

| 🔾 🖓 🖉 « Network and Internet 🔸 Network Connections 🕨                                                             | ← ← Search P                                                                                                    |
|----------------------------------------------------------------------------------------------------|----------------------------------------------------------------------------------------------------|
| Crossnize - E Views - Pissble this network device                                                                | Diagnose this connection I Rename this connection >> 0<br>Internet Protocol Version 4 (TCP/IPv4) Properties                                                                           |
| E Networking Sharing                                                                                             | General Alternate Configuration                                                                                                    |
| Connect using:                                                                                                   | You can get IP settings assigned automatically if your network supports<br>this capability. Otherwise, you need to ask your network administrator<br>for the appropriate IP settings. |
| Configure                                                                                                    | Obtain an IP address automatically                                                                                                    |
| Client for Microsoft Networks                                                                                    | Use the following IP address:                                                                                                    |
|                                                                                                    | Subnet mask:                                                                                                    |
| <ul> <li>Internet Protocol Version 4 (TCP/IPv4)</li> <li>Brite Lay, Tapalagy Dimony Mappen //O Driver</li> </ul> | Default gateway:                                                                                                    |
| Link-Layer Topology Discovery Responder                                                                          | <ul> <li>Obtain DNS server address automatically</li> <li>Use the following DNS server addresses:</li> </ul>                                                                          |
| Install Uninstall Properties                                                                                     | Preferred DNS server:                                                                                                    |
| Description<br>Transmission Control Protocol/Internet Protocol. The default                                      | Alternate DN5 server:                                                                                                    |
| across diverse interconnected networks.                                                                          | Ad <u>v</u> anced                                                                                                    |
| OK Cancel                                                                                                    | OK Cancel                                                                                                    |
|                                                                                                    |                                                                                                    |
|                                                                                                    |                                                                                                    |

6, Vo vlastnostiach protoklu prepnite prvý prepínač (červená šípka na obrázku). Do poľa "IP adresa" vpíšte ľubovoľné číslo. IP adresa sa skladá zo štyroch trojčíslí. Hodnota každého trojčíslia môže byť 0 až 254. Inak povedané, napríklad IP adresa 123.245.111.8 je v poriadku. Do poľa "Subnet mask – maska podsiete napíšte 255.255.255.0. Po zadaní týchto hodnôt klepnite na OK, čím uložíte nastavenie. Rovnako, tlačidlom OK zavriete aj predchádzajúce okno (na obrázku je naľavo). Teraz máte správne nastavenú pevnu IP adresu.

| Local Area Connection Properties                                                                                                    | Internet Protocol Version 4 (TCP/IPv4) Properties                                                                                                    |
|----------------------------------------------------------------------------------------------------|----------------------------------------------------------------------------------------------------|
| Networking Sharing                                                                                                    | General                                                                                                    |
| Connect using:                                                                                                    | You can get IP settings assigned automatically if your network supports<br>this capability. Otherwise, you need to ask your network administrator<br>for the appropriate IP settings. |
| Configure                                                                                                    | <ul> <li>Obtain an IP address automatically</li> <li>Use the following IP address:</li> </ul>                                                                                         |
| <ul> <li>✓ Usent for Microsoft Networks</li> <li>✓ ■QoS Packet Scheduler</li> </ul>                                                                               | IP address: 192 . 168 . 88 . 53                                                                                                    |
| E File and Printer Sharing for Microsoft Networks                                                                                                    | Subnet mask: 255 . 255 . 255 . 0                                                                                                    |
|                                                                                                    | Default gateway:                                                                                                    |
| Link-Layer Topology Discovery Mapper I/O Driver     Link-Layer Topology Discovery Responder                                                                       | Obtain DNS server address automatically                                                                                                    |
|                                                                                                    | OUSE the following DNS server addresses:                                                                                                    |
| Install Uninstall Properties                                                                                                    | Preferred DNS server:                                                                                                    |
| Description                                                                                                    | Alternate DNS server:                                                                                                    |
| Transmission Control Protocol/Internet Protocol. The default<br>wide area network protocol that provides communication<br>across diverse interconnected networks. | Ad <u>v</u> anced                                                                                                    |
| OK Cancel                                                                                                    | OK Cancel                                                                                                    |

## II. Nastavenie PPPoE pripojenia

Pre pripojenie do siete potrebujete d'alej nastavit' PPPoE pripojenie. Toto pripojenie bude chránené Vašim užívateľským menom a heslom (nájdete na zmluve o pripojení, resp. pripojovaciom protokole).

#### 1, Otvorte ovládacie panely

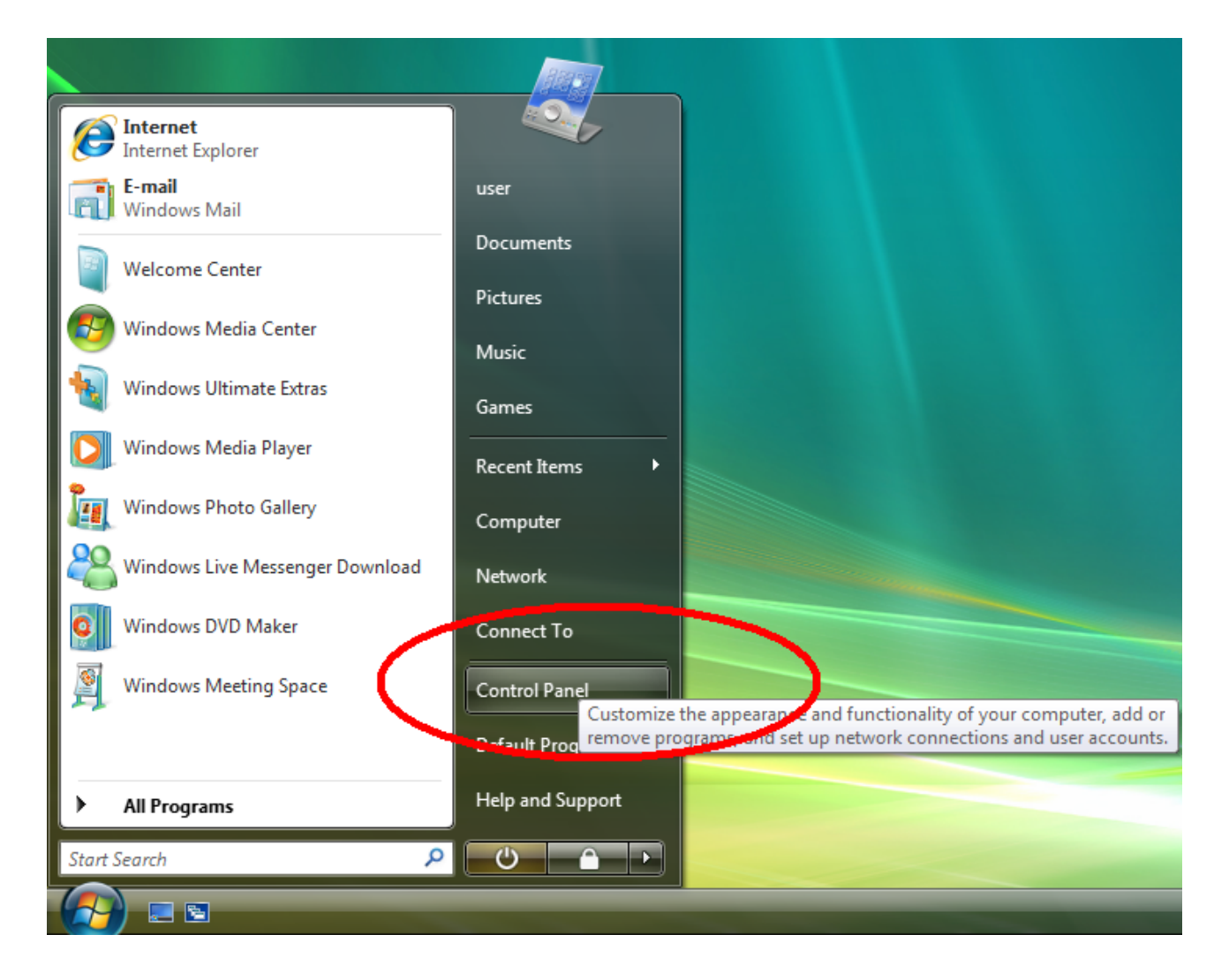

## 2, Vyberte panel pre konfiguráciu sietí

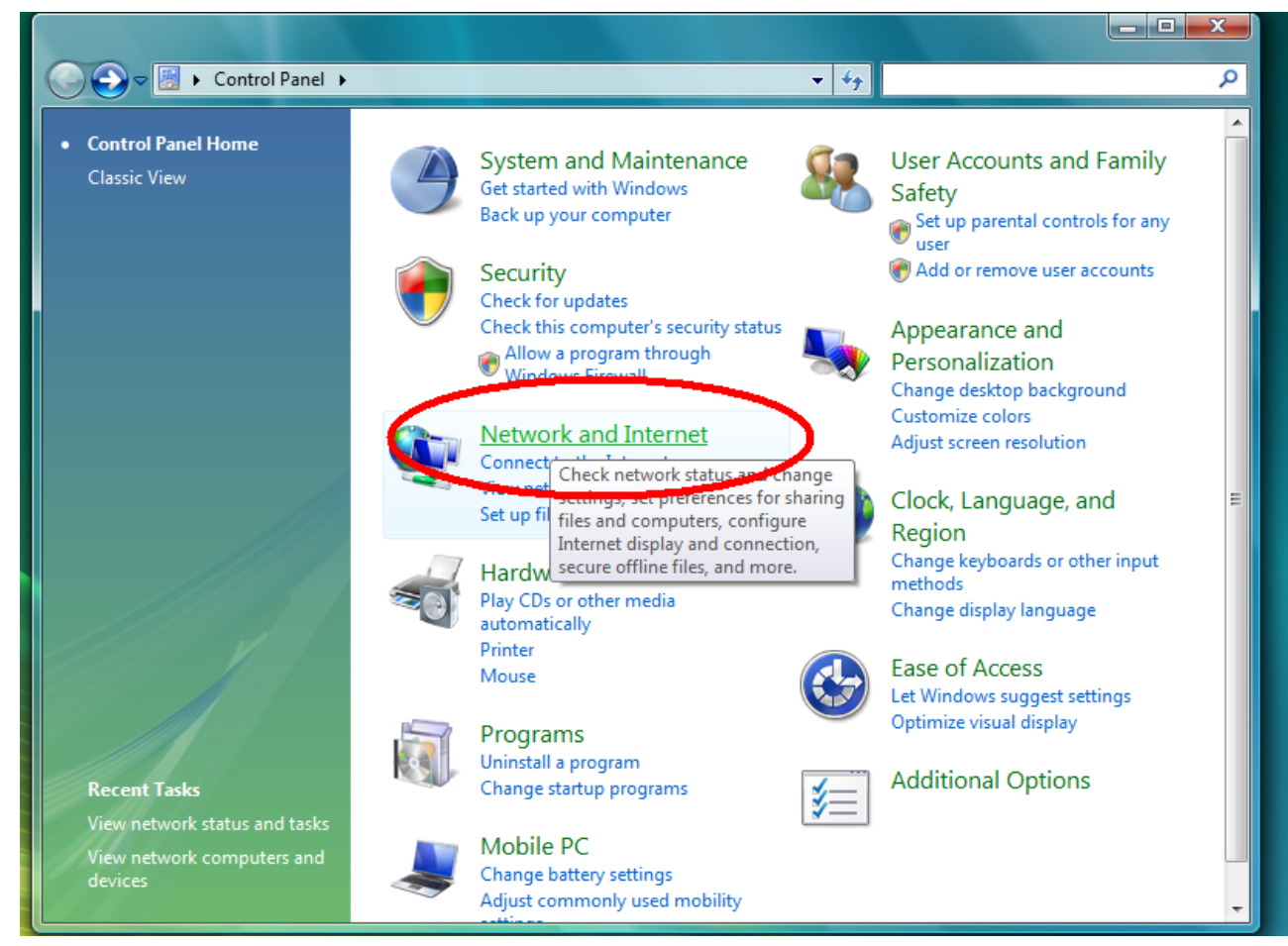

## 3, Vyberte vol'bu pre stav siete

| Control Panel                      | Network and Internet                                                              |
|------------------------------------|-----------------------------------------------------------------------------------|
| Control Panel Home                 | Network and Shanne Center                                                         |
| System and Maintenance             | View network status and tasks Connect to a network                                |
| Security                           | Now network computers and devices Add a device to the network Set up file sharing |
| Network and Internet               | 🦳 Internet Options                                                                |
| Hardware and Sound                 | Connect to the Internet Change your homepage Manage browser add-ons               |
| Programs                           | Delete browsing history and cookies                                               |
| Mobile PC                          | Offline Files                                                                     |
| User Accounts and Family<br>Safety | Encrypt your offline files   Manage disk space used by your offline files         |
| Appearance and                     |                                                                                   |
| Personalization                    | Turn Windows Firewall on or off   @ Allow a program through Windows Firewall      |
| Ease of Access                     |                                                                                   |
| Additional Options                 | 2. People Near Me                                                                 |
|                                    | Sign in or out of People Near Me   Change People Near Me settings                 |
| Classic View                       | Sync Center                                                                       |
|                                    | Sync with other computers, mobile devices, or network folders View sync results   |
|                                    | Kesolve sync conflicts                                                            |
|                                    |                                                                                   |
| Recent Tasks                       |                                                                                   |
| View network status and tasks      |                                                                                   |
| View network computers and         |                                                                                   |

4, Vyberte "Set up a connection or network – Vytvoriť pripojenie k sieti". Otvorí sa Vám dialógové okno, v ktorom vyberte prvú možnosť (tak ako na obrázku) a pokračujte klepnutím na NEXT (ďalší).

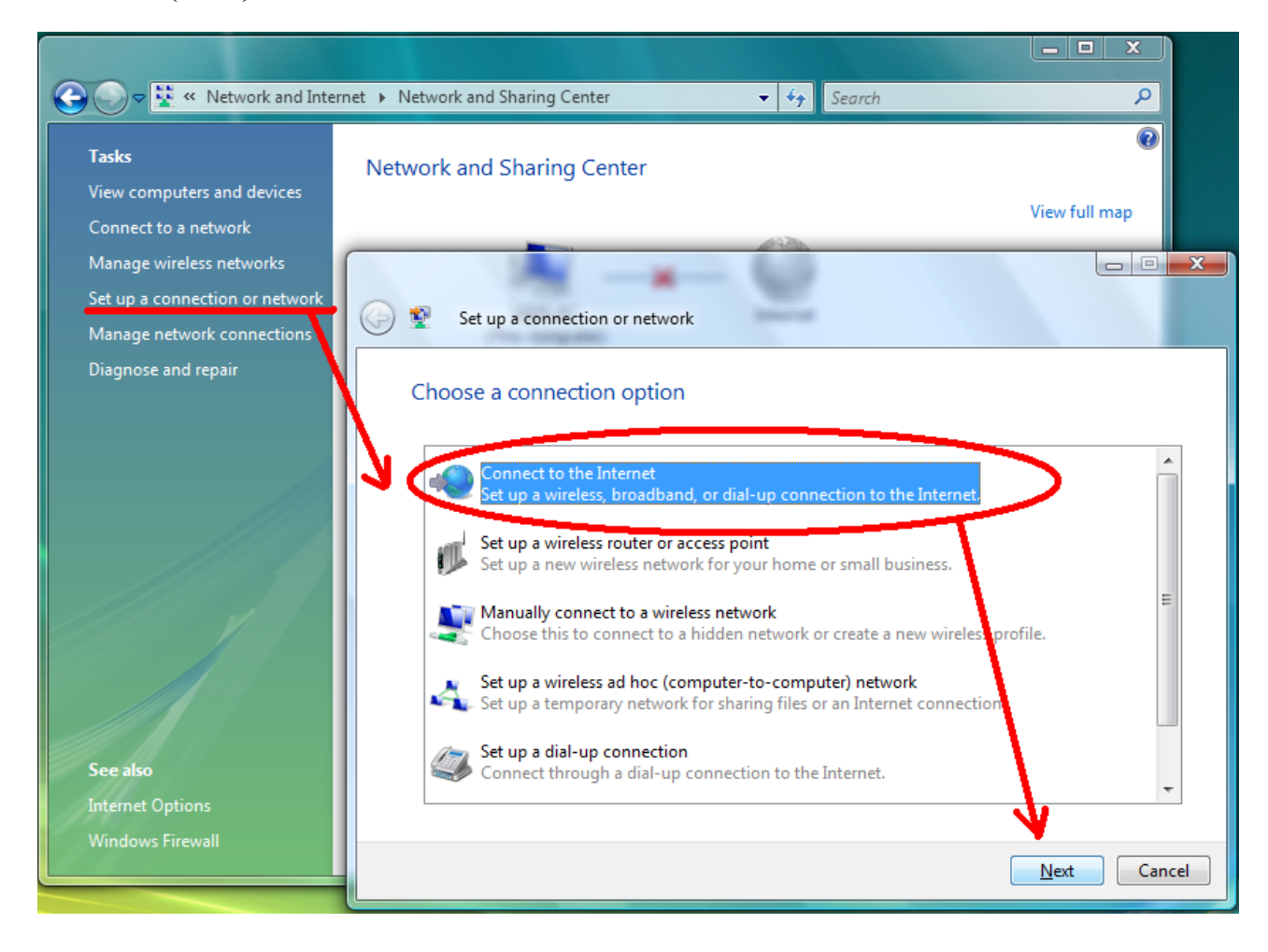

## 5, V ďalšom dialógu vyberte strednú možnosť (PPPoE).

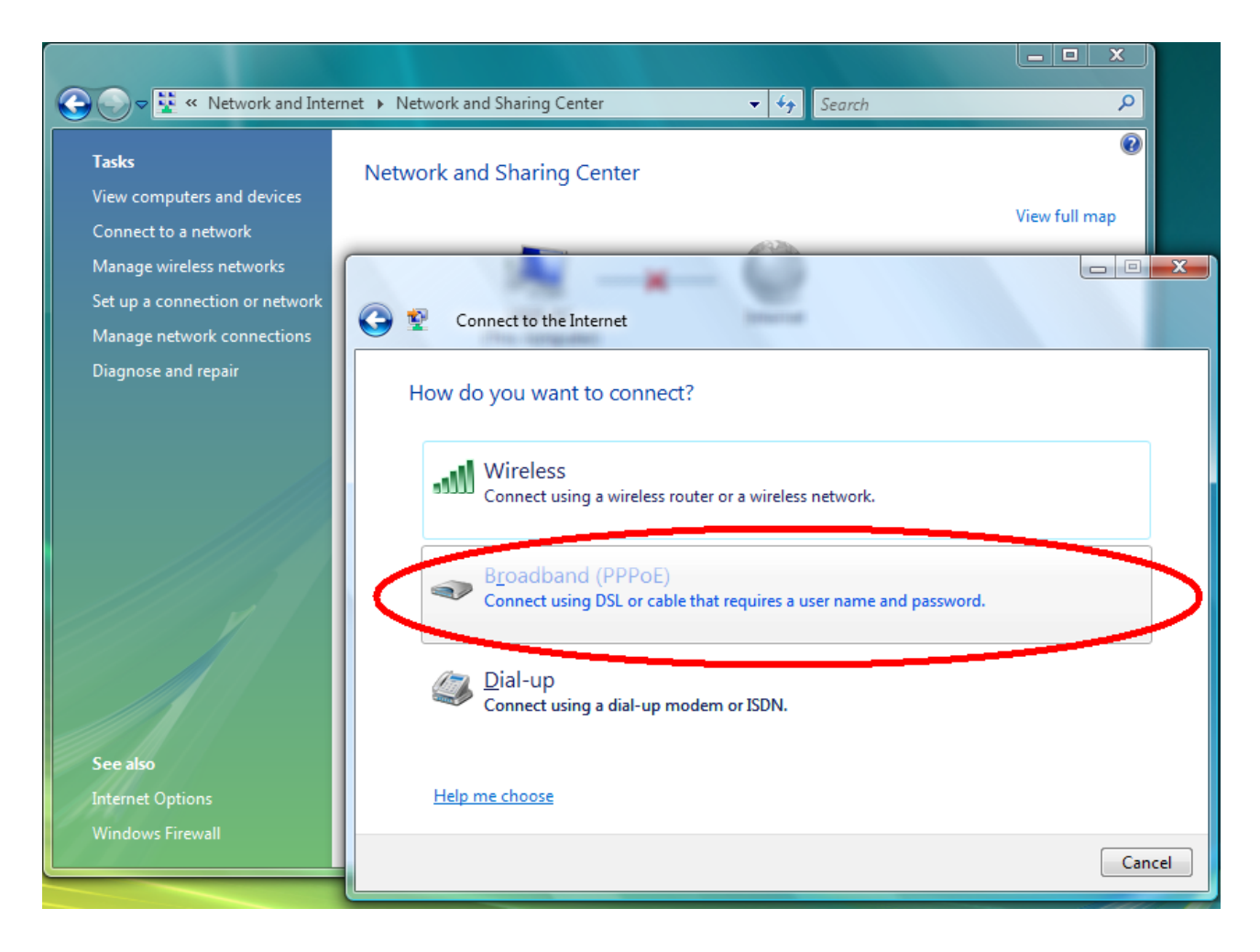

6, V tomto kroku zadávate svoje prihlasovacie meno a heslo, ktoré nájdete na Vašej zmluve o pripojení. V prípade potreby Vám môžu meno a heslo poskytnúť technici na HOTLINE (tel. 0910 612 707) po telefonickom overení Vašej totožnosti (je vhodné mať po ruke napr. občiansky preukaz). Všetky tri možnosti na tomto dialógu môžete nechať zaškrtnuté. Po vyplnení pokračujte kliknutím na tlačidlo "CONNECT – Pripojit". Vaše pripojenie je týmto krokom vytvorené.

| 🕞 🔵 🗢 🙀 « Network and Inter                                                              | net 🕨 Network and Sharing Cente | r 🗸 🐓 Search                                                                                                    |                |
|------------------------------------------------------------------------------------------|---------------------------------|----------------------------------------------------------------------------------------------------|----------------|
| Tasks<br>View computers and devices<br>Connect to a network                              | Network and Sharing Ce          | enter                                                                                                    | View full map  |
| Manage wireless networks<br>Set up a connection or network<br>Manage network connections | Connect to the Inte             | rnet                                                                                                    |                |
| Diagnose and repair                                                                      | Type the informatio             | n from your Internet service provide<br>prihlasovacie_meno                                                                                                    | r (ISP)        |
|                                                                                          | <u>P</u> assword:               | ultra_tajne_heslo          Image: symmetry of the symmetry of the symmet |                |
|                                                                                          | Connection <u>n</u> ame:        | korex                                                                                                    |                |
| See also<br>Internet Options                                                             | I don't have an ISP             | e to use this connection<br>s anyone with access to this computer to use thi                                                                                                    | s connection.  |
| Windows Firewall                                                                         |                                 | (                                                                                                    | Connect Cancel |

7, Finálnym krokom tejto inštalácie je aktivácia pripojenia. *Táto aktivácia je nutná po každom zapnutí PC! Bez tohto kroku Vám nebude fungovať internet!* Prvý krok je na obrázku.

|                                   | <b></b>                                   |                                                            |
|-----------------------------------|-------------------------------------------|------------------------------------------------------------|
| Internet<br>Internet Explorer     |                                           |                                                            |
| E-mail<br>Windows Mail            | user                                      |                                                            |
| Welcome Center                    | Documents                                 |                                                            |
| Windows Media Center              | Pictures                                  |                                                            |
| Windows Ultimate Extras           | Games                                     |                                                            |
| Windows Media Player              | Recent Items                              |                                                            |
| Windows Photo Gallery             | Computer                                  |                                                            |
| 👋 Windows Live Messenger Download | M-t                                       |                                                            |
| Windows DVD Maker                 | Connect To                                |                                                            |
| Windows Meeting Space             | Control See the available can connect to. | e wireless networks, dial-up, and VPN connections that you |
|                                   | Default Programs                          |                                                            |
| All Programs                      | Help and Support                          |                                                            |
| Start Search 🔎                    |                                           |                                                            |
|                                   |                                           |                                                            |

V zozname vyberte vytvorené pripojenie, kliknite na CONNECT – Pripojiť. Teraz ste pripojení.

| 🕞 😰 Connect to a network                                   |                          |                  |
|------------------------------------------------------------|--------------------------|------------------|
| Select a network to co                                     | nnect to                 |                  |
| Show All                                                   | •                        | - <del>4</del> 7 |
| Dial-up and VPN                                            |                          | <u> </u>         |
| korex                                                      | PPPoE Connection         | ~ D              |
| Wireless wet. ork Connecti                                 | on                       | ×                |
| korex_internal                                             | Security-enabled network | lite.            |
| KAF                                                        | Security-enabled network | - 116-           |
| Set up a connection or netwo<br>Open Network and Sharing C | ork<br>Center            |                  |
|                                                            |                          | Connect Cancel   |

V prípade, že sa chcete vyhnúť tejto procedúre, je možné sa u nás informovať o možnosti inštalácie routra. Vďaka nemu nemusíte po každom zapnutí aktivovať PPPoE pripojenie, nemusíte PPPoE dokonca v PC ani konfigurovať. Nebudete musieť nastavovať ani IP adresu manuálne, po reinštalácii PC bude hneď fungovať internet, bez ďalšieho nastavovania. Router Vám ďalej umožní pripojiť a súčasne používať viacero počítačov naraz pod jedným klientským účtom. V ponuke sú ako káblové routre (PC sa pripájajú len káblami), tak WIFI routre. K týmto môžete pripojiť počítače aj káblom aj bezdrôtovo – ideálne, pokiaľ vlastníte notebook.